Setting up your FRITZ!Box on a connection with ONT

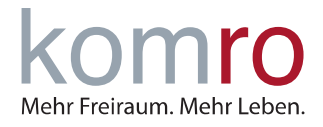

### 1 Introduction

The instruction is intended to help you set up your Internet connection with a FRITZ!Box on a fiber optic modem (ONT).

#### 1.1 FRITZ!Box

FRITZ!Box is a brand of routers developed by the German company AVM. FRITZ!Boxes function as routers but often come with additional capabilities like Integrated DSL or Cable Modem and Telephony Features including a built-in DECT base stations for connecting cordless phones.

#### 1.2 ONT

ONT stands for Optical Network Terminal, often a small white box (100mm x 100mm) with one fiberoptic-port one or more Ethernet ports and a coaxial port. The ONT communicates with the komro fiber-optic Internet network.

Make sure the fiber optic modem (ONT) is connected to the power supply. Wait until the fiber optic modem (ONT) has started and the "Power" and "Fiber Signal" LEDs light solid green.

### 2 Connect the FRITZ!Box to the ONT

Connect the FRITZ!Box to the ONT (see Fig. 1). To do this, plug the LAN cable into the blue WAN port on the FRITZ!Box and, unless you were told otherwise, into the first LAN port on the ONT.

If your FRITZ!Box does not have a WAN port, please use the LAN1 port instead. Please do not use the gray DSL port!

Only now connect the FRITZ!Box to the power supply. To do this, connect the included power cable to the FRITZ!Box and wait approx. 15 minutes.

**NOTE:** If you have already connected the FRITZ!Box to the power supply, disconnect the power cable and plug it back in order to restart the FRITZ!Box.

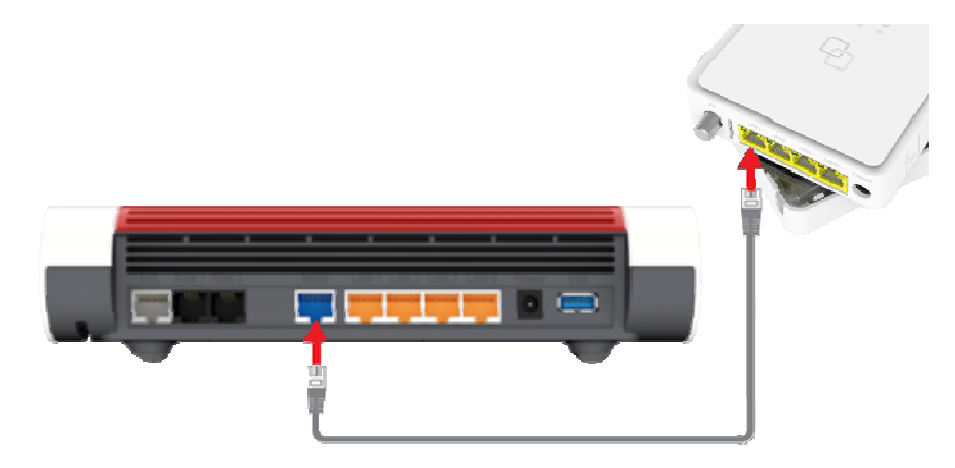

Fig. 1: Connect FRITZ!Box to the ONT using a LAN cable

Setting up your FRITZ!Box on a connection with ONT

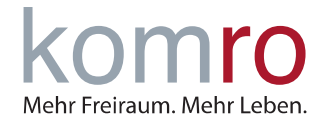

You can now connect your devices to the FRITZ!Box using a network cable or Wi-Fi (you can find the Wi-Fi code on the bottom of the FRITZ!Box, labeled with WLAN-Netzwerkschlüssel).

Your telephone can be connected to the FRITZ!Box via cable (connection socket: FON/FON 1) or wirelessly using the DECT function.

If your internet connection is not yet working, please continue to follow the instructions from point 3: "Setting up the FRITZ!Box manually".

### 3 Setting up the FRITZ!Box manually

#### Step 1: Establish a connection to the FRITZ!Box and enter the GUI

Connect your computer to the FRITZ!Box using a network cable or the Wi-Fi function (we recommend to use a network cable). For Wi-Fi, enter the FRITZ!Box Wi-Fi password (WLAN password / WLAN network key can be found on the bottom of the FRITZ!Box).

If you have already changed the Wi-Fi password and forgotten it, please click on "Forgot password" and follow the instructions.

As soon as your computer is connected to the FRITZ!Box, open the FRITZ!Box user interface by entering the address http://fritz.box or the IP address 192.168.178.1 in your Internet browser address bar (Internet browser: Microsoft Edge, Firefox, Google Chrome, etc.).

Enter the FRITZ!Box password that you can find on the bottom of the device and click Login. If you have already changed the password and forgotten it, please click Forgot password and follow the instructions.

The first time you access the FRITZ!Box user interface, you will be asked whether you agree to data collection for diagnostic and maintenance purposes. If yes, just click **OK**. If no, uncheck the box and then click OK.

Disabling the option will not affect your user experience.

The setup wizard will now open. Please click on **Abbrechen (Cancel)** (1) and confirm the subsequent security query with **Assistent beenden (Exit wizard)** (2).

| nigen Schritten werden alle notwendigen Grundeinstellungen vo | orgenommen. Sie können den Assistenten jederzeit abbrech | n und die Einrichtung später fortsetzen.               |
|---------------------------------------------------------------|----------------------------------------------------------|--------------------------------------------------------|
| Einstellungen übernehmen. Der Einrichtungsassistent wird dadu | irch beendet.                                            | ompatibien speedport-delat gesichert worden, in cken s |
|                                                               |                                                          |                                                        |
|                                                               |                                                          | (リカ                                                    |
|                                                               |                                                          |                                                        |
|                                                               |                                                          |                                                        |
|                                                               |                                                          | $\sim$                                                 |
|                                                               |                                                          | Weiter Abbred                                          |
|                                                               |                                                          |                                                        |
|                                                               |                                                          |                                                        |
|                                                               |                                                          |                                                        |
|                                                               |                                                          |                                                        |
| Wenn Sie den Assistenten j                                    | etzt beenden, gehen Ihre                                 | Eingaben verloren.                                     |
| Wenn Sie den Assistenten j                                    | etzt beenden, gehen Ihre                                 | Eingaben verloren.                                     |
| Wenn Sie den Assistenten j                                    | etzt beenden, gehen Ihre                                 | Eingaben verloren.                                     |
| Wenn Sie den Assistenten j                                    | etzt beenden, gehen Ihre                                 | Eingaben verloren.                                     |

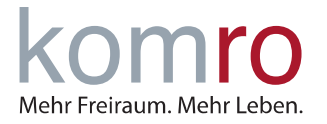

Setting up your FRITZ!Box on a connection with ONT

### Step 2: Change language setting in FRITZ!Box

- Click on "System" in the FRITZ!Box user interface
- On the System menu, click **Region und Sprache** (**Region and Language**)
- Select the desired language from the drop-down list
- To save the settings, click Übernehmen

| $\leftarrow$ $\rightarrow$ C $\triangle$ Nicht sicher 19                             | 2.168.178.1    |                             |                    |                               | * 🖸 ť          | 3   🖬 😩      | :   |
|--------------------------------------------------------------------------------------|----------------|-----------------------------|--------------------|-------------------------------|----------------|--------------|-----|
| 501771                                                                               | FRITZ!Box 7490 |                             |                    | MyFRITZI                      |                |              | :   |
|                                                                                      | System > Regio | System > Region und Sprache |                    |                               |                | (            | ?   |
| ) Übersicht                                                                          | Sprache        | Ländereinstellungen         | Zeitzone           |                               |                |              |     |
| (A) Internet                                                                         | Wählen Sie die | gewünschte Sprache aus:     |                    |                               |                |              |     |
| 🗸 Telefonie                                                                          | Englisch       | <u>.</u>                    | ן                  |                               |                |              |     |
| 🖵 Heimnetz                                                                           | Doutoch        |                             | J                  |                               |                |              |     |
| 💮 WLAN                                                                               | Englisch       |                             |                    | wautomatisch nou damit die    | Xndorungon wi  | rkeamworden  |     |
| 🙆 Smart Home                                                                         | Spanisch       |                             | after die FRI12:Do | ox automatisch neu, damit die | Anderungen wir | ksam werden. | · . |
| 🔍 Diagnose                                                                           | Französisch    |                             |                    |                               |                |              |     |
| System ^                                                                             | Italianiash    |                             |                    |                               |                |              |     |
| Ereignisse                                                                           | Italienisch    |                             |                    |                               |                |              |     |
| Energiemonitor                                                                       | Polnisch       |                             |                    |                               | Ibernehmen     | Abbrechen    |     |
| Push Service                                                                         |                |                             |                    |                               |                |              |     |
| FRITZ!Box-Benutzer                                                                   |                |                             |                    |                               |                |              |     |
| Tasten und LEDs                                                                      |                |                             |                    |                               |                |              |     |
| Region und Sprache                                                                   |                |                             |                    |                               |                |              |     |
| Sicherung                                                                            |                |                             |                    |                               |                |              |     |
| Update                                                                               |                |                             |                    |                               |                |              |     |
| S Assistenten                                                                        |                |                             |                    |                               |                |              |     |
| Ansicht: Standard Inhalt Handbuch<br>Rechtliches Tipps & Tricks<br>Newsletter avm.de |                |                             |                    |                               |                |              |     |

After you have confirmed the settings the FRITZ!Box will restart (takes about 2 minutes).

Now you have to login again.

| Welcome to your FRITZ!Box                             |        |
|-------------------------------------------------------|--------|
| Please log in using your password. FRITZ!Box password |        |
| Forgot your password?                                 | Log In |

Setting up your FRITZ!Box on a connection with ONT

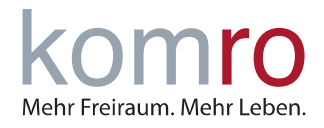

#### Step 3: Set up internet access in the FRITZ!Box

In the left menu click on Internet (1) and then on the Account Information (2) submenu.

|                                                                                                    |                                                                     | FRITZ!Box 7490                                                                                                    |         |                   | MyFRITZ!     |            | :        |
|----------------------------------------------------------------------------------------------------|---------------------------------------------------------------------|----------------------------------------------------------------------------------------------------|---------|-------------------|--------------|------------|----------|
|                                                                                                    |                                                                     | Internet > Account Informat                                                                                                    | ion     |                   |              |            | ?        |
|                                                                                                    | Overview                                                            | Internet Connection                                                                                                    | IPv6    | LISP              | AVM Services | DNS Server |          |
| Internet       On this page you can configure the data of your internet connection, and adjust the connection if nee         Internet Service Provider       Internet Service Provider |                                                                     |                                                                                                    |         |                   |              |            | eded.    |
|                                                                                                    | Account Information                                                 | Select your internet service prov                                                                                                    | more in | ternet service pr | roviders 🗸   |            |          |
|                                                                                                    | Permit Access                                                       | Name                                                                                                    | komro G | imbH              | rovider 👻    |            |          |
|                                                                                                    | MyFRITZ! Account                                                    | Connect via                                                                                                    |         |                   |              |            |          |
|                                                                                                    | Home Network                                                        | Specify how the internet connection should be established.  Connection to a DSL line Select this kind of connection when the FRITZ!Box is connected to your DSL line using the DSL cable. The DSL modem integrated in the ERITZ!Box is used for the internet connection. |         |                   |              |            | L cable. |
|                                                                                                    | <ul> <li>Smart Home</li> <li>Diagnostics</li> <li>System</li> </ul> | <ul> <li>Connecting to a cable modem (cable connection)</li> <li>Select this kind of connection if the "LAN 1" port of the FRITZ!Box is to be connected to a cable modem that establishes the internet connection.</li> </ul>                                            |         |                   |              | le modem   |          |
|                                                                                                    | Wizards                                                             | Connection to an external modem or router<br>Select this kind of connection if the "LAN 1" port of the FRITZ!Box is connected to an already existing<br>external modem or router.                                                                                        |         |                   |              |            | existing |
|                                                                                                    | View: Standard Contents Manual<br>Legal Notice avm.de               | Connection Settings                                                                                                    |         |                   |              | Apply C    | ancel    |

You will now be asked for the Internet provider (3). Select "more Internet provider" in the first line and also "other Internet provider" below. Please enter "komro GmbH" in the text field.

Now select "Connect to a cable modem" under "Connection".

**NOTE:** If only "Connection to a DSL connection" can be selected here and there are no other options, you cannot use this FRITZ!Box.

Enter the **transmission speed (5)** of your tariff in the "**Downstream**" and "**Upstream**" input fields (see screenshot next page). You can find your tariff in your contract documents.

Please use the values that match the tariff you have booked (in the example: 150 Mbit/s in download/downstream and 50 Mbit/s in upload/upstream).

We recommend removing the **tick (6)** next to "Check Internet access after applying". Then click on **Apply (7)** to confirm.

Setting up your FRITZ!Box on a connection with ONT

|                     | FRITZ!Box 7490                    |                            | MyFRI                    | rz!                 | :         |  |  |
|---------------------|-----------------------------------|----------------------------|--------------------------|---------------------|-----------|--|--|
| CIC IA.             | Internet > Account Information    | on                         |                          |                     | ?         |  |  |
|                     | Internet Connection               | IPv6 LISP                  | AVM Services             | DNS Server          |           |  |  |
| Overview            |                                   |                            |                          |                     | _         |  |  |
| 💮 Internet 🛛 🔿      | Connection Settings               |                            |                          |                     |           |  |  |
| Online Monitor      | The connection settings are alrea | dy set to the most freque  | ntly used values. You ca | an change these va  | lues if   |  |  |
| Account Information | ation needed.                     |                            |                          |                     |           |  |  |
| Filters             | Data Inroughput                   | These values are required  | to secure the prioritiza | tion of the network | devices   |  |  |
| Permit Access       | Downstream                        | 150 Mbit/s                 |                          |                     | coevices. |  |  |
| MyFRITZ! Account    | Upstream                          | 50 Mbit/s                  | 5                        |                     |           |  |  |
| S Telephony         | Change Connection Settings        |                            |                          |                     |           |  |  |
| Home Network        |                                   |                            |                          |                     |           |  |  |
| 💮 Wi-Fi             | Check the internet conne          | ction after "Apply" has be | een clicked              | (7)                 |           |  |  |
| 🙆 Smart Home        | 7 6                               |                            |                          | Apply C             | Cancel    |  |  |
| ·                   |                                   |                            |                          |                     |           |  |  |

You will then receive a warning message that the "WAN" socket or the "LAN1" socket is now being used for the Internet connection. Please confirm this with "Ok".

The FRITZ!Box is now set up and the Internet connection should already be working.

If there is still no internet connection possible, we recommend restarting FRITZ!Box and the fiber optic modem (ONT). To do this, disconnect both devices from the power supply for a short time (30 seconds).

The Internet phone numbers are set up automatically on FRITZ!Boxes received from komro. If you use your own device, you can use the instruction "Internet telephone number setup customer instructions".

Mehr Freiraum. Mehr Leben.